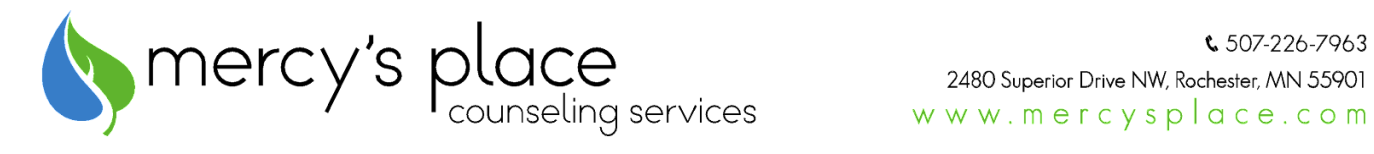

## Doxy.me Tip Sheet Checklist for Telehealth Sessions

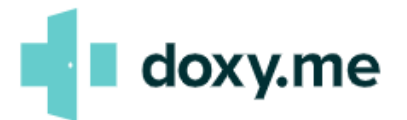

- Review, sign, and return the Informed Consent for telehealth participation. Discuss any questions with your provider. This form is available at <u>www.mercysplace.com</u> on the 'Telehealth Links' page.
- □ In order to participate in telehealth sessions by video, you will need a device that has a camera (i.e. laptop or mobile phone). No download is needed to use on mobile devices, you can access it through your mobile browser.
- □ Your provider will schedule you for a telehealth session at the agreed upon appointment time. You will need to allow your device permissions, if prompted, for audio and video/camera use.
- □ When you click on the telehealth link for your provider you will be prompted to enter your name to check-in for the session. This alerts your provider that you are logged in and ready for the session.
- □ Please watch for any communication from your provider under the chat feature. Clients may use this too to message their provider before the session begins.
- □ Your provider will start the session once everything is ready- client's just simply check-in with their name and wait for the session to begin.
- □ You may choose to use earbuds or headphones for added privacy during telehealth sessions.
- □ Your provider will either send you the link to connect, or you can visit the www.mercysplace.com website and the Telehealth page to find each provider's unique doxy.me link under their photo and click on the "Meet with" button below their photo.

## enhancing strength. inviting hope. inspiring change.